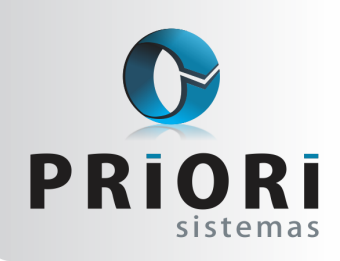

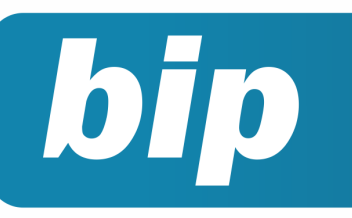

Edição 91

Maio de 2018

# Neste bip

| Controle de Crédito do ICMS do Ativo Permanente –<br>CIAP | 1 |
|-----------------------------------------------------------|---|
| SEFIP: Configuração para a nova alíquota de FUNRU-<br>RAL | 2 |
| Faça a qualificação cadastral dos empregados              | 3 |

## Você Sabia?

- Que o prazo para entrega da ECD (Escrituração Contábil Digital) encerra no último dia útil do mês de Maio?
- $\sqrt{}$  Que o Rumo possui uma listagem de Divergentes da Qualificação Cadastral?

# Perdeu algum bip ?

acesse o portal de documentação do Rumo e faça o download rumodoc.priori.com.br

## **Controle de Crédito do ICMS do Ativo Permanente – CIAP**

O CIAP foi instituído para permitir a apropriação dos créditos de ICMS na aquisição dos bens destinados ao ativo imobilizado da empresa. O direito ao crédito existe somente na área industrial e comercial, podendo ser utilizado 48 parcelas.

Para saber qual o valor de cada parcela do CIAP é só verificar na nota fiscal o valor do ICMS e fazer a divisão por 48. Este valor encontrado é o valor máximo possível de apropriação em cada mês, mas, para saber qual o valor que irá ser utilizado efetivamente, deve-se ainda calcular o coeficiente de aproveitamento. Veja:

**Coeficiente:** Total de saídas tributadas ÷ Total de saídas

CIAP mensal: Coeficiente × Crédito (1/48)

Normalmente, o controle destes créditos é feito manual, com planilhas, por exemplo, o que agrava quando as origens deste crédito são várias. Outro agravante é que esta informação passou a ser obrigatória para o SPED Fiscal, podendo muitas vezes ser informadas incorretamente.

Para que este cálculo seja feito corretamente o Rumo disponibiliza o Módulo CIAP.

#### Módulo CIAP no Rumo

Para que o controle de créditos seja feito no Rumo é fácil, basta: Incluir o bem (imobilizado) como Patrimônio no Imobilizado no Plano de Contas;

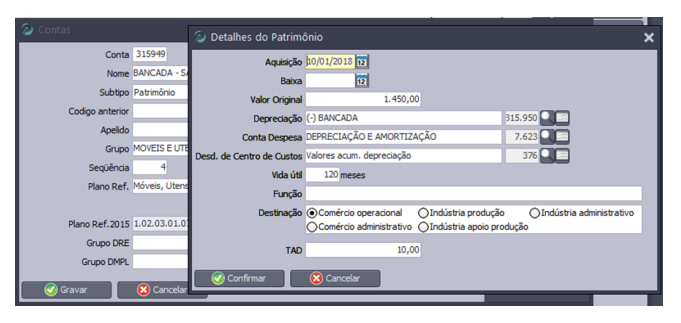

Introduzir o novo item no CIAP. Para isso acesse o **menu >>Lançamentos >>Livros Fiscais >>CIAP**, preenchendo corretamente as informações.

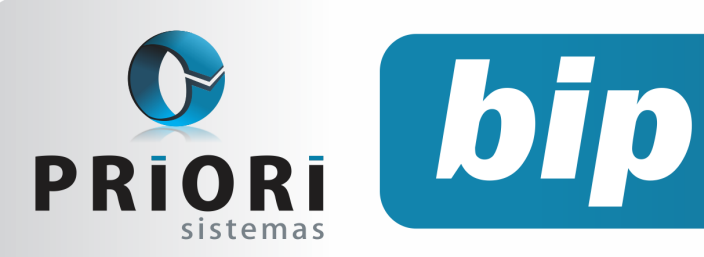

Edição 91

Maio de 2018

| CIAP             |                           |              |          |   |         |        |
|------------------|---------------------------|--------------|----------|---|---------|--------|
| Codigo           | 41                        |              |          |   |         |        |
| Data             | 10/01/2018                |              |          |   |         |        |
| Patrimônio       | BANCADA                   |              |          |   | 315.777 |        |
| ICMS a Apropriar | ICMS CIAP A RECUPERAR     |              |          |   | 424     |        |
| Histórico        | NF 192 KRONITZ E IRMÃOS L | TDA          |          |   |         | - Cont |
| Mercadoria       | CIAP - BANCADA SERVIDOR   |              |          |   | i63.455 |        |
| Valor            | 246,50                    |              |          |   |         |        |
| Parcelas         | 48                        |              |          |   |         |        |
|                  |                           | Entrada      |          |   |         |        |
| Fornecedor       | KRONITZKY IRMÃOS LTDA     |              |          |   | 145.045 |        |
| Item             | 41                        |              |          |   |         |        |
| NF               | 192 Modelo 0              | )1           | Série 00 |   |         |        |
| Chave            |                           |              |          |   |         |        |
| Nº do LRE        | 0                         | Folha        | do LRE   | 0 |         |        |
|                  |                           |              |          |   |         |        |
| Destinatário     |                           |              |          |   | 0       |        |
| Item             | 0                         |              |          |   |         |        |
| Data saida       | 12                        |              |          |   |         |        |
| Tipo saída       |                           | •            |          |   |         |        |
| Nf saida         | 0 Modelo saida            | 0            | Série    |   |         |        |
| Chave            |                           |              |          |   |         |        |
|                  | Perd                      | a do Direito |          |   |         |        |
| Data perda       | 12                        |              |          |   |         |        |
| Motivo perda     |                           |              |          |   | _       |        |
| 🕜 Gravar         | 😢 Cancelar                |              |          |   |         |        |

#### Gerar a apuração do CIAP;

| ₽   |            |        |            |               |             |                    |
|-----|------------|--------|------------|---------------|-------------|--------------------|
| Mês | Tributadas | Saídas | Coef.Cred. | Créditos CIAP | A Compensar | Valor Vetado Ap? C |
| Jan | 0,00       | 0,00   | 0,00000008 | 0,00          | 0,00        | 0,00               |
| Fev | 0,00       | 0,00   | 0,00000008 | 0,00          | 0,00        | 0,00               |
| Mar | 0,00       | 0,00   | 0,00000008 | 0,00          | 0,00        | 0,00               |
| Abr | 0,00       | 0,00   | 0,00000008 | 0,00          | 0,00        | 0,00               |
| Mai | 0,00       | 0,00   | 0,00000008 | 0,00          | 0,00        | 0,00               |
| Jun | 0,00       | 0,00   | 0,00000008 | 0,00          | 0,00        | 0,00               |
| Jul | 0,00       | 0,00   | 0,00000008 | 0,00          | 0,00        | 0,00               |
| Ago | 0,00       | 0,00   | 0,00000008 | 0,00          | 0,00        | 0,00               |
| Set | 0,00       | 0,00   | 0,00000008 | 0,00          | 0,00        | 0,00               |
| Out | 0,00       | 0,00   | 0,00000008 | 0,00          | 0,00        | 0,00               |
| Nov | 0,00       | 0,00   | 0,00000008 | 0,00          | 0,00        | 0,00               |
| Dez | 0,00       | 0,00   | 0,00000000 | 0,00          | 0,00        | 0,00               |

#### Gerar a apuração do ICMS.

| Apuraçõe  | es ICMS |                |          |          |            |            |     |     |     | × |
|-----------|---------|----------------|----------|----------|------------|------------|-----|-----|-----|---|
| t.        |         |                |          |          |            |            |     |     |     |   |
| Mês       | Debitos | Saldo Anterior | Créditos | Deduções | A Recolher | A Acumular | Ap? | EG? | Pg? |   |
| Janeiro   | -       | -              | -        | -        | -          | -          |     |     |     |   |
| Fevereiro | -       | -              | -        | -        | -          | -          |     |     |     |   |
| Março     | -       | -              | -        | -        | -          | -          |     |     |     |   |
| Abril     | -       | -              | -        | -        | -          | -          |     |     |     |   |
| Maio      | -       | -              | -        | -        | -          | -          |     |     |     |   |
| Junho     | -       | -              | -        | -        | -          | -          |     |     |     |   |
| Juho      | -       | -              | -        | -        | -          | -          |     |     |     |   |
| Agosto    | -       | -              | -        | -        | -          | -          |     |     |     |   |
| Setembro  | -       | -              | -        | -        | -          | -          |     |     |     |   |
| Outubro   | -       | -              | -        | -        | -          | -          |     |     |     |   |
| Novembro  | -       | -              | -        | -        | -          | -          |     |     |     |   |
| Dezembro  | -       | -              | -        | -        | -          | -          | ~   |     |     |   |
| Dezembro  |         |                |          |          |            |            | •   |     |     |   |

Realizando estas informações, o Rumo apura os valores e contabiliza-os.

Atenção: Gere as apurações sempre que os valores forem incluídos, excluídos ou alterados. Por: Cristiane Mentges

# SEFIP: Configuração para a nova alíquota de FUNRURAL

O FUNRURAL é uma contribuição social destinada ao custeio do seguro de acidente do trabalhador rural. Este tributo é descontado pelo adquirente da produção, no momento da comercialização, tendo-se como fato gerador, a receita bruta da comercialização do produto rural.

Com a publicação da Lei n° 13.606, estabelece que a partir do dia 01 de Janeiro de 2018, as vendas efetuadas pelos produtores rurais PF, deve ser recolhido 1,5% sobre o total da produção comercializada. Portanto, a alíquota aplicável ao produtor rural PF é de 1,5%, sendo 1,2% para o Instituto Nacional do Seguro Social –INSS, 0,1% destinado ao financiamento das prestações por acidente do trabalho (RAT) e 0,2% destinado ao Serviço Nacional de Aprendizagem Rural - SENAR.

Para declarar as informações de produção rural no SEFIP, a receita bruta proveniente da comercialização deverá ser preenchida no campo **"Comercialização Produção – Pessoa Física**". Porém, como o SEFIP não possui uma versão atualizada para este novo percentual a ser aplicado, a mesma calculará sempre 2,3%.

| Informações do Movim                     | ento Receitas Informações Complementares |
|------------------------------------------|------------------------------------------|
| Empresa                                  |                                          |
|                                          |                                          |
|                                          |                                          |
| Comercialização Prod                     | ução                                     |
| Comercialização Prod<br>Pessoa Jurídica: | 0.00                                     |

Para resolver e tornar o SEFIP considerar a nova alíquota para o cálculo da guia de GPS, será necessário selecionar na GFIP o campo "Informação Exclusiva Comercialização Produção e/ou Receita Evento Desportivo/Patrocínio", na aba Movimento da Empresa.

 Informação Exclusiva Comercialização Produção e/ou Receita Evento \_\_ Desportivo/Patrocínio
 Sim
 Não

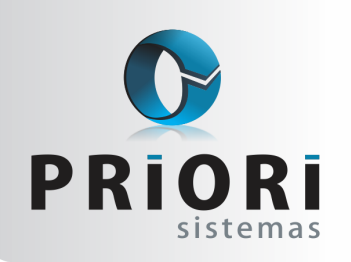

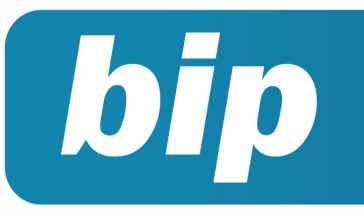

Edição 91

Maio de 2018

Ainda, informar no campo "**Compensação**" na aba Informações Complementares, a diferença relativa à contribuição previdenciária patronal entre o valor calculado pelo SEFIP sobre o campo "**Comercialização Produção - Pessoa Física**" e o valor apurado conforme a alíquota prevista de 1,5%.

| Compensação      | )       |        |                      |  |
|------------------|---------|--------|----------------------|--|
| Valor Corrigido: |         | 120,00 |                      |  |
| Período Início:  | 03/2018 |        | Período Fim: 03/2018 |  |

Por fim, os valores de Funrural serão possíveis de serem visualizados na coluna 744 do relatório de Comprovante de Declaração das Contribuições e o relatório de compensações gerado pelo SEFIP poderá ser desprezado.

Por: Jéssica Pappen

# Faça a qualificação cadastral dos empregados

A qualificação cadastral é essencial para o eSocial, uma das validações realizadas por meio dele é a consistência dos dados cadastrais enviados pelo empregador relativo aos trabalhadores a seu serviço.

As empresas que ainda não entraram na obrigatoriedade, podem desde já iniciar as qualificações e o quanto antes verificar soluções para as inconsistências que forem encontradas.

Como gerar o arquivo de qualificação pelo sistema?

No sistema acesse o menu Apoio/Exportar/ Folha/Qualificação Cadastral.

| Qualificação Cad     | lastral                               |                                  | × |
|----------------------|---------------------------------------|----------------------------------|---|
| [19/07/2016] (45     | 6/450) Teste                          |                                  |   |
| Estabelecimentos     | Estabele Fantasia                     |                                  |   |
|                      |                                       |                                  |   |
|                      |                                       |                                  |   |
|                      |                                       |                                  |   |
|                      |                                       |                                  |   |
|                      | Pessoa                                |                                  |   |
| Não Avaliadas        |                                       | Qualificadas 🗹 (envia novamente) |   |
| Aguardando Avaliação | <ul> <li>(envia novamente)</li> </ul> | Divergente 🗹 (envia novamente)   |   |
| Diretório            | C:\Users\Usuario\Desktop              |                                  |   |
| 🕜 Executar           |                                       |                                  |   |

Caso necessário, selecione os Estabelecimentos para a geração do arquivo (se não houver nenhum informado, o Rumo buscará todos os Estabelecimentos ativos na data informada no sistema). Informe uma situação, se desejado, elas significam o seguinte:

- Não avaliados contratos que ainda não foram avaliados na qualificação cadastral (que nunca foram gerados no arquivo);
- Aguardando avaliação contratos para os quais já foi gerado o arquivo de qualificação, e estão aguardando o retorno (importação);
- Qualificados contratos que foram marcados como qualificados após a importação do arquivo de retorno;
- Divergentes contratos que foram marcados com divergências após a importação do arquivo de retorno.

E, no campo diretório informe obrigatoriamente um local onde o rumo deve gravar o arquivo.

Após gerar o arquivo, é necessário enviá-lo a partir do site do eSocial: **www.esocial.gov.br** e clicando em "Consulta Qualificação Cadastral" ao lado esquerdo da página. Haverá duas opções (upload e download), como mostra a imagem a seguir:

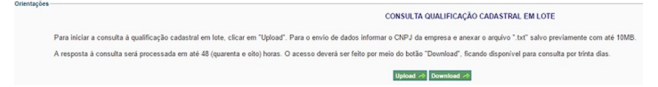

Para dar início a consulta clique no botão UPLOAD e adicione o arquivo gerado pelo rumo, informe também na tela o CNPJ da empresa.

O resultado da qualificação deste modo em lote não é imediata, em torno de 48 horas deverá ser acessado este mesmo site e clicar no botão DOWNLOAD para receber o arquivo de retorno.

Depois, no sistema rumo acessando em Apoio/Importar/Folha/Importa Qualificação Cadastral, basta selecionar o arquivo cuja extensão dele pode ser PROCESSADO ou REJEITADO, dependendo do que for, selecione-o no campo pertinente da tela:

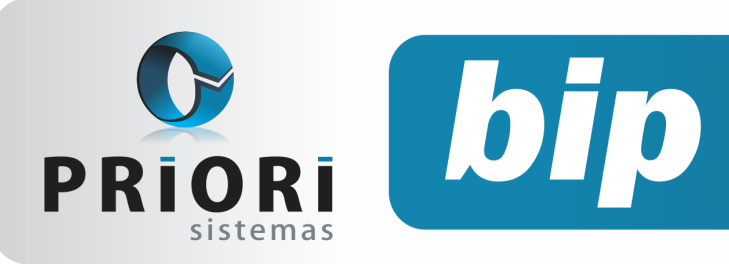

Edição 91

Maio de 2018

| Importa Qualificação Ca   | dastral | × |
|---------------------------|---------|---|
| [19/07/2016] (456/450) Te | ste     |   |
| Arquivo Processado        | 0       | J |
| Arquivo Rejeitado         |         | 4 |
| 📀 Executar                |         |   |

Se houverem inconsistências nos registros importados, o Rumo mostrará um alerta para verificar a listagem de Qualificações Cadastrais Pendentes:

| a Aviso                                                                                            | × |
|----------------------------------------------------------------------------------------------------|---|
| Arquivo importado com divergências. Verifique a Listagem de Qualificações<br>Cadastrais Pendentes. | 1 |

Esta listagem está localizada em Listagens/ Folha/Qualificações Cadastrais Pendentes. A listagem possui os mesmos filtros da tela de geração do arquivo, podendo mostrar todos os registros disponíveis, e se algum tiver divergências, o sistema irá mostrar a mensagem correspondente ao erro e, se for o caso, a orientação necessária.

Por: Priscila Janke

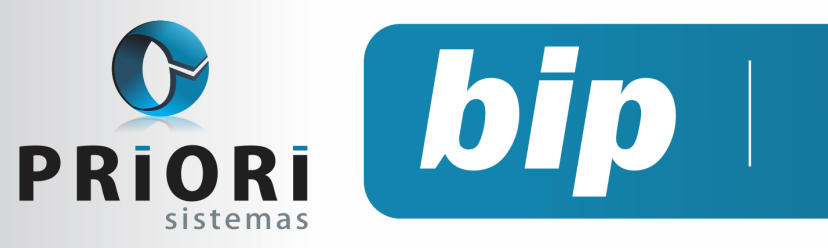

Edição 91

Maio de 2018

# Confira o conteúdo das edições anteriores...

#### Edição 090 Abril/2017

- Como colocar Mensagens no TRCT
- Configuração Simples Nacional
- eSocial para as empresas que iniciaram em janeiro de 2018

#### Edição 089 Fevereiro/2017

- Como cadastrar no sistema os índices correção para cálculos de médias de comissão
- Configuração da conta de estoque para o SPED Contribuições
- DIRF 2018

#### Edição 088 Dezembro/2017

- Rescisão de contrato por acordo entre empregado e empregador
- Exclusões Notas Fiscais
- Desdobramento de centro de custos
- Regime parcial de férias

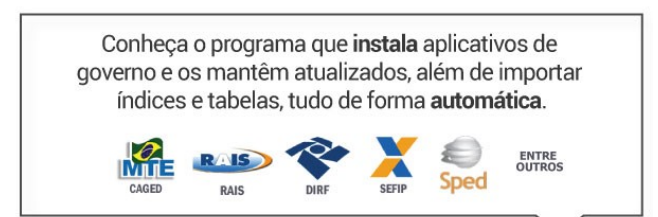

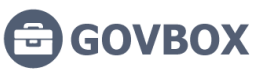

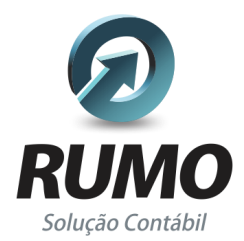

#### Folha de Pagamento

Recibos de pagamento, Férias, Rescisões, RAIS, DIRF, CAGED, SEFIP, GRRF, GPS, IRRF...

## Contabilidade

**SPED Contábil**, importação de extratos bancários, Diário, Razão, Balancete... Agilize seu trabalho alterando lançamentos diretamente a partir de razão e diário em tela.

## LALUR

Apuração do lucro real, parte A e B. Integrado aos lançamentos contábeis e impressão do livro oficial.

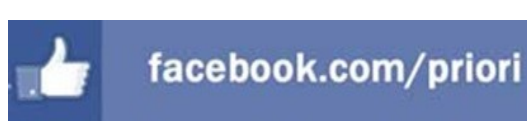

## CIAP

Cadastro dos bens, controle dos créditos, integrado à apuração do ICMS, livro modelos C e D.

### **Escrita Fiscal**

Apuração de ICMS, ISS, PIS, COFINS, Simples Nacional, Emissão de Livros de Entrada e Saída, **SPED Fiscal**, **DACON, Importação de NFe**...

### Cópia de Segurança

Com este módulo, o sistema faz diariamente uma cópia de segurança e a envia para o Data Center da Priori.

A segurança de seus dados fora de sua empresa.

(45) 3254 -2405 www.priori.com.br falecom@priori.com.br Rua Paraná, 1000 - Sala 2 Caixa Postal 26, CEP. 85.960-000 Marechal Candido Rondon - Paraná.